gosuslugi.ru — госуслуги РФ uslugi.tatar.ru — госуслуги РТ

# Подача заявления на прием в школу через Портал госуслуг РТ

# Входим на Портал госуслуг России gosuslugi.ru

Если вы ранее регистрировались, нажать на кнопку «Вход». Если ранее не регистрировались, нажать на кнопку «Регистрация».

|   | ЭЛЕКТРОННОЕ<br>ПРАВИТЕЛЬСТВО<br>ГОСУСЛУГИ<br>Госуслуги прозрачны как никогда!                                                             |                                                                                                    | Телефоны подди<br>в России: 8 (800)<br>за границей: + 7 (499) я | <u>ержки:</u><br>100-70-1(<br>550-18-39  |                                            | Личный кабинет:<br>Вход РЕГИСТРАЦИЯ                    |
|---|----------------------------------------------------------------------------------------------------|----------------------------------------------------------------------------------------------------|-----------------------------------------------------------------|------------------------------------------|--------------------------------------------|--------------------------------------------------------|
|   | Государственны                                                                                                    | ые услуги                                                                                                    | Органы власти                                                   | По                                       | иск услуг                                  | ٩                                                      |
| < | Проверьте сво<br>На бета-версии портала<br>С её помощью вы сможе<br>• Свой трудовой стаж<br>• Расчетный пенсионны<br>• Информацию о страж | ри пенсионные накопл<br>запущена услуга проверки пенсионн<br>ате узнать:<br>ий капитал;<br>овщике, у которого формируются пен<br>ные накопления Подробнее | пения в один клик!<br>ных накоплений.<br>нсионные накопления.   |                                          |                                            |                                                        |
| 4 | 55-<br>Достижение пенсионного<br>возраста                                                                                                 | Переезд, миграция                                                                                                    | Гриобретение<br>недвижимости, имущества                         | Голучение дотации<br>и социальной помощи | Секларирование доходов<br>и уплата налогов | а<br>защита интеллектуальной<br>собственности, патенты |
|   | Топулярные услуги:                                                                                                    |                                                                                                    |                                                                 |                                          |                                            |                                                        |

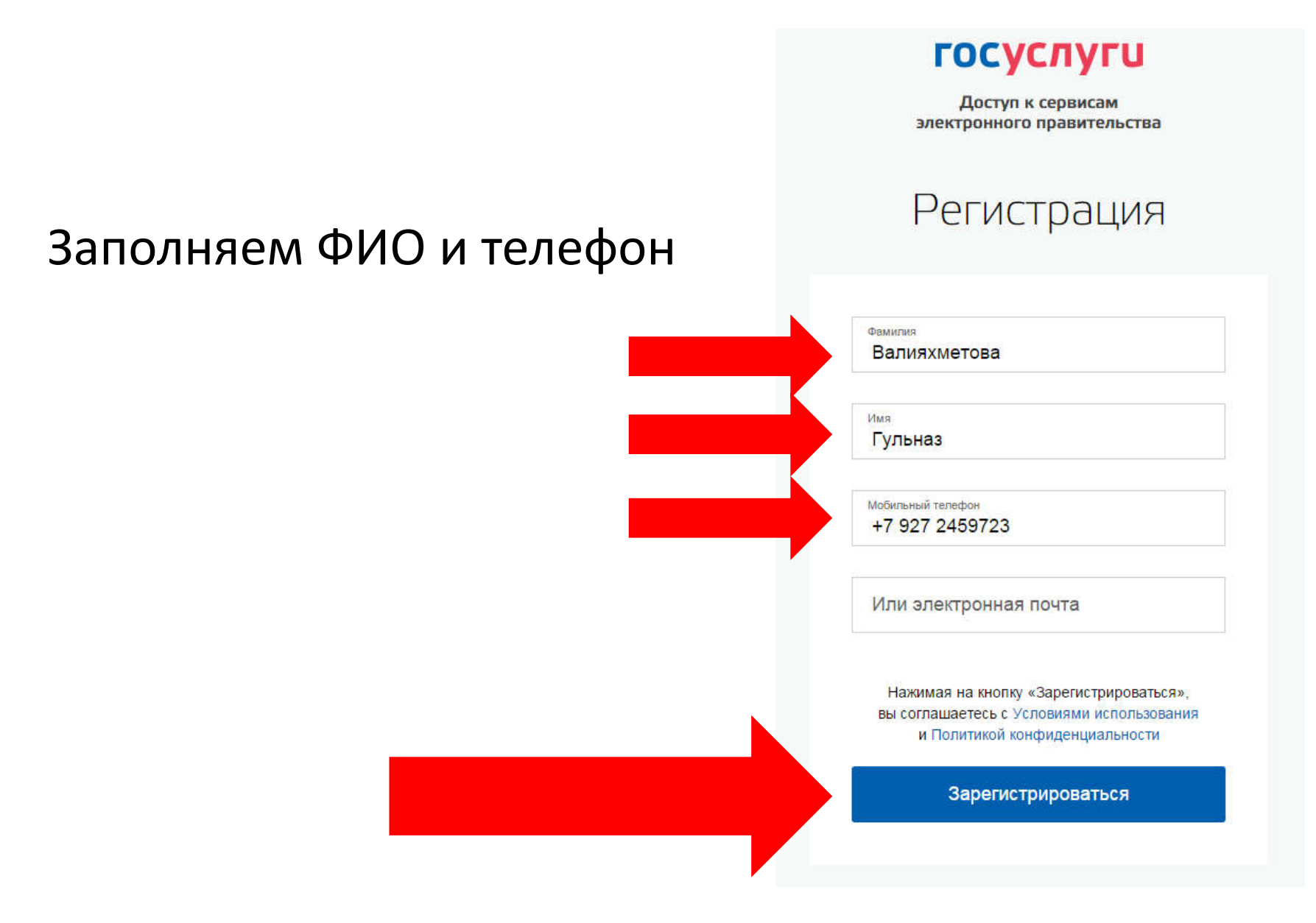

# госуслуги

Доступ к сервисам электронного правительства

# Вводим код подтверждения и нажимаем «Продолжить»

Регистрация

Подтверждение номера телефона

Валияхметова Гульназ, +7 (927) 245-97-23 Изменить данные

На ваш мобильный телефон отправлен код подтверждения, введите его ниже, чтобы закончить регистрацию.

<sup>Код</sup> 84760847

Продолжить

Код действителен еще 271 секунд

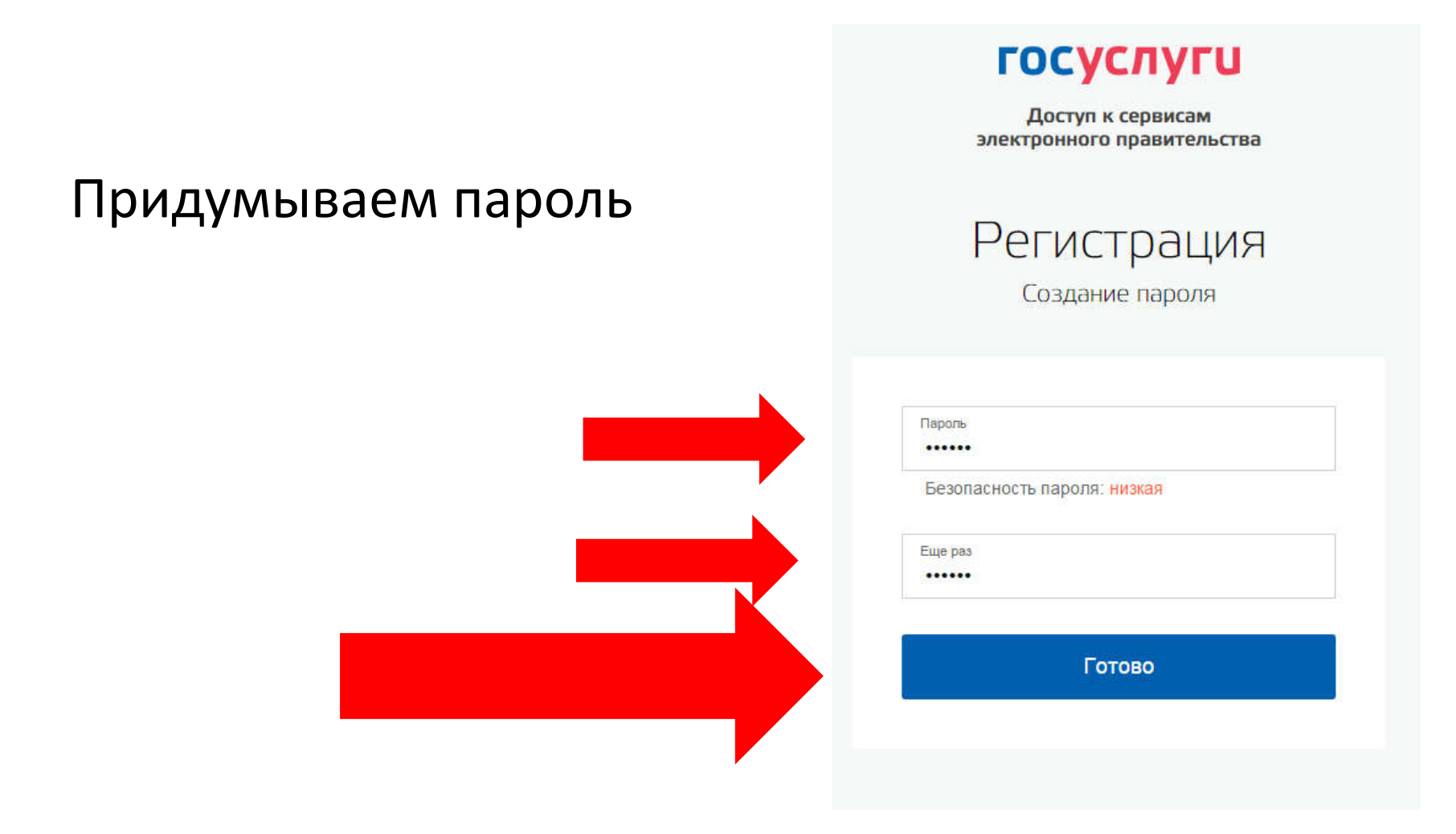

# Система сообщает об успешной регистрации на сайте госуслуг

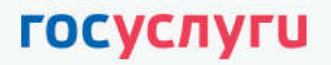

Доступ к сервисам электронного правительства

# Регистрация прошла успешно

Через 3 секунды вы перейдете обратно на портал.

# Заполняем личные данные

| (1)                                                                                                    | 2                                                                                                    | 3                                 |
|----------------------------------------------------------------------------------------------------|----------------------------------------------------------------------------------------------------|-----------------------------------|
| вод личных данных                                                                                                    | Проверка личных данных                                                                                          | Подтверждение пичею               |
| Для подтверждения учетной з<br>1. Заполнить личные данные<br>2. Дождаться завершения ав<br>3. Подтвердить личность одн | алиси необходимо выполнить следующие шали:<br>томатической проверки личных данных.<br>им из доступных способов. |                                   |
| ЮЛНИТЕ ЛИЧНЫЕ ДАННЫЕ                                                                                                   |                                                                                                    |                                   |
| Фамилия                                                                                                    | Валияхметова                                                                                                    |                                   |
| VIME                                                                                                    | Гульназ                                                                                                    |                                   |
| Отчество (если есть)                                                                                                   | Мазитовна                                                                                                    |                                   |
|                                                                                                    | Заполнение обязательно, если отчество указано в вашем д                                                         | скументе, удостоверяющем личность |
| Пол                                                                                                    | Женский 👻                                                                                                    |                                   |
| Дата рождения                                                                                                    | 23.11.1976                                                                                                    |                                   |
| Место рождения                                                                                                    | гор.Казань                                                                                                    |                                   |
| снилс 🕥                                                                                                    |                                                                                                    |                                   |
| Гражданство                                                                                                    | Россия                                                                                                    |                                   |
| Документ, удостоверяющий                                                                                               | Паспорт гражданина Российской Федерации                                                                         | ~                                 |
| Серия и номер                                                                                                    |                                                                                                    |                                   |
| Дата выдачи                                                                                                    | 8                                                                                                    |                                   |
| Кем выдан                                                                                                    |                                                                                                    |                                   |
|                                                                                                    |                                                                                                    |                                   |
| Код подразделения                                                                                                    |                                                                                                    |                                   |
|                                                                                                    |                                                                                                    |                                   |

# Ждем подтверждения СНИЛСа и паспортных данных в ПФР и ФМС. Нажимаем «Войти повторно»

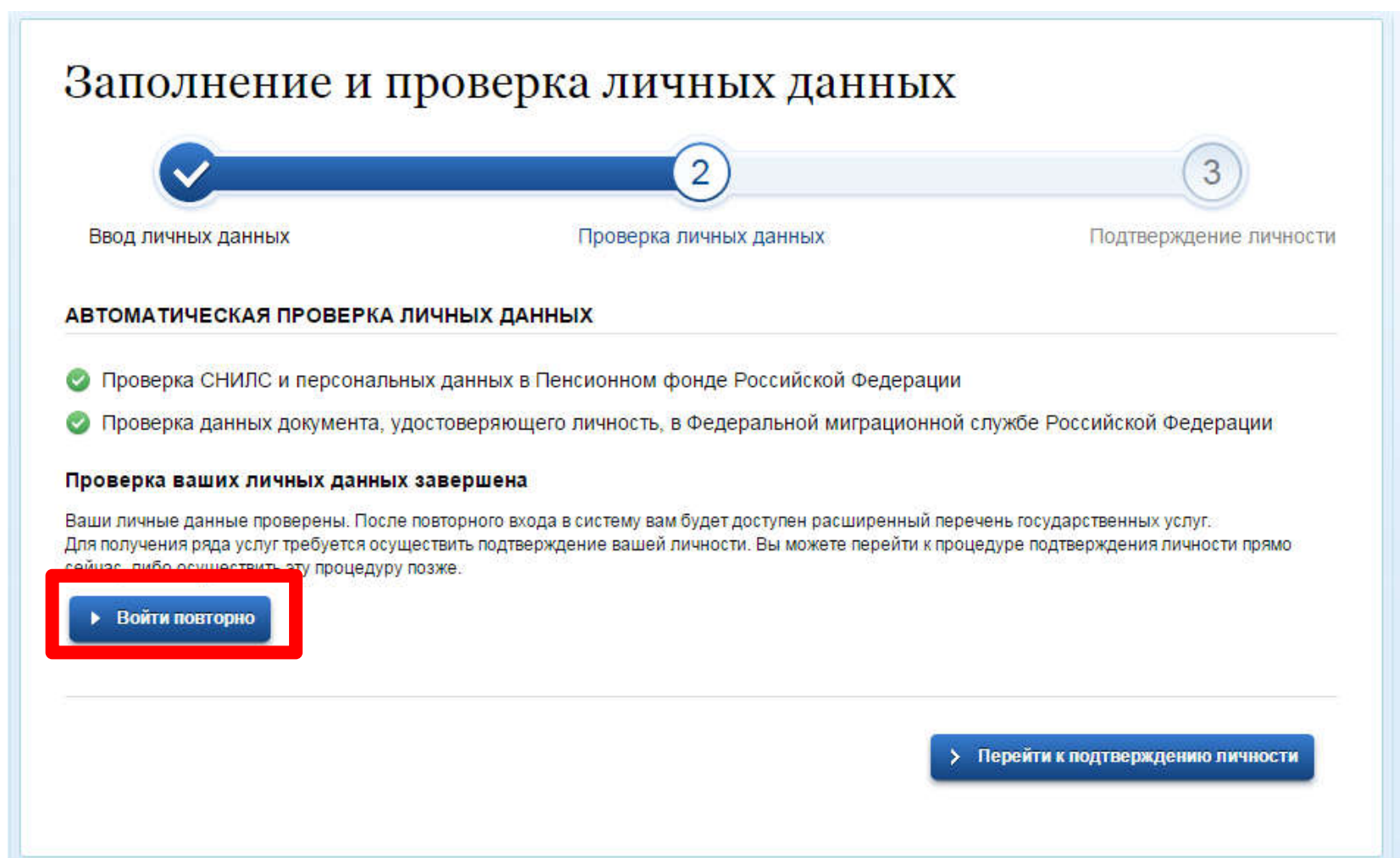

# Обратите внимание!

Подача заявления на прием в школу через Портал госуслуг РТ возможна только при наличие подтвержденной записи на портале gosuslugi.ru – госуслуги РФ

# Перейти на сайт госуслуг РТ: uslugi.tatarstan.ru

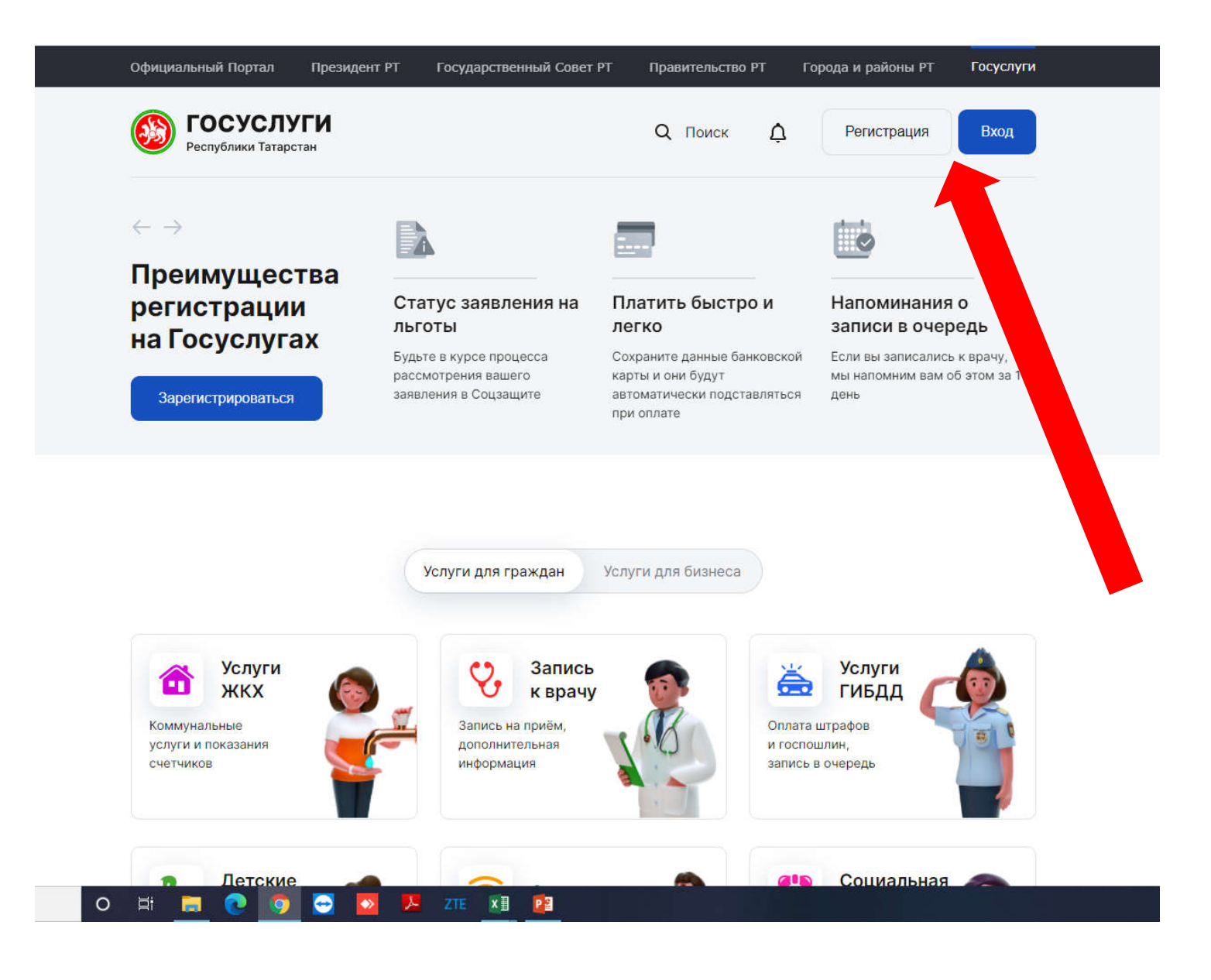

## Нажать по ссылке «Вход через ЕСИА»

| а | Счет за услуг   | и ЖКХ       | Уведомле  | ния о    | Ста                     |
|---|-----------------|-------------|-----------|----------|-------------------------|
|   | Регистрация     | Вход в лич  | начислени | x X      | лыг<br>Буды<br>а расс   |
|   | Телефон         |             |           |          |                         |
|   | +7              |             |           |          |                         |
|   | Например: +7 98 | 7 654 32 10 |           |          |                         |
|   | Пароль          |             |           |          |                         |
|   |                 |             |           |          |                         |
|   | 🕑 Запомнить м   | иеня        | Напомнить | а пароль | No                      |
|   |                 | Войті       | 4         |          |                         |
| 5 | 0               | Вход чере   | з ЕСИА    |          | спошлин;<br>ись в очерн |
|   |                 |             |           |          |                         |

## 2. В разделе «Услуги для граждан» выбрать «Школа и кружки»

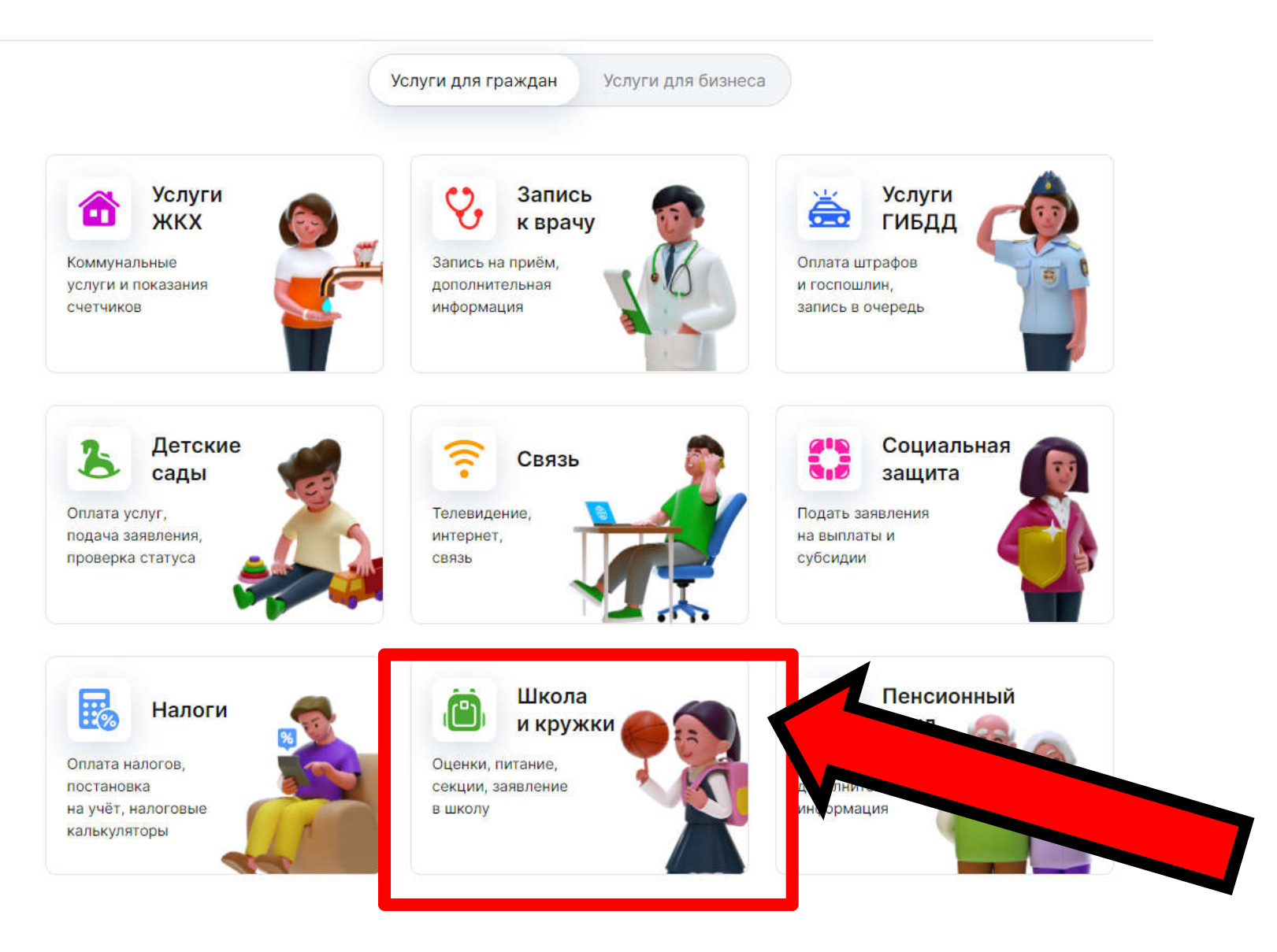

### 3. Выбираем подраздел «Общеобразовательные учреждения»

#### Образование

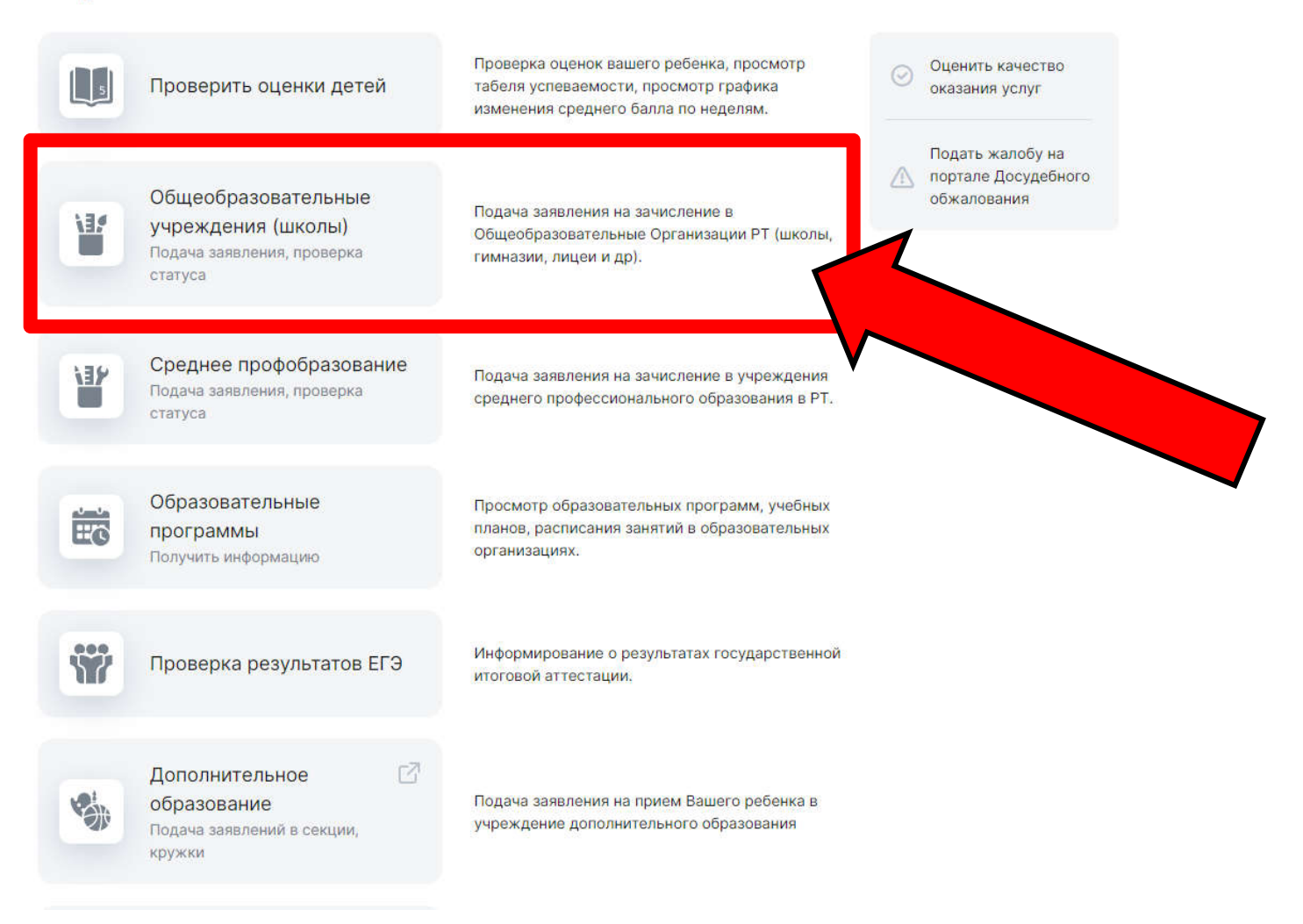

### 4. Нажимаем на шаг «2»

#### Подача заявления на прием в школу

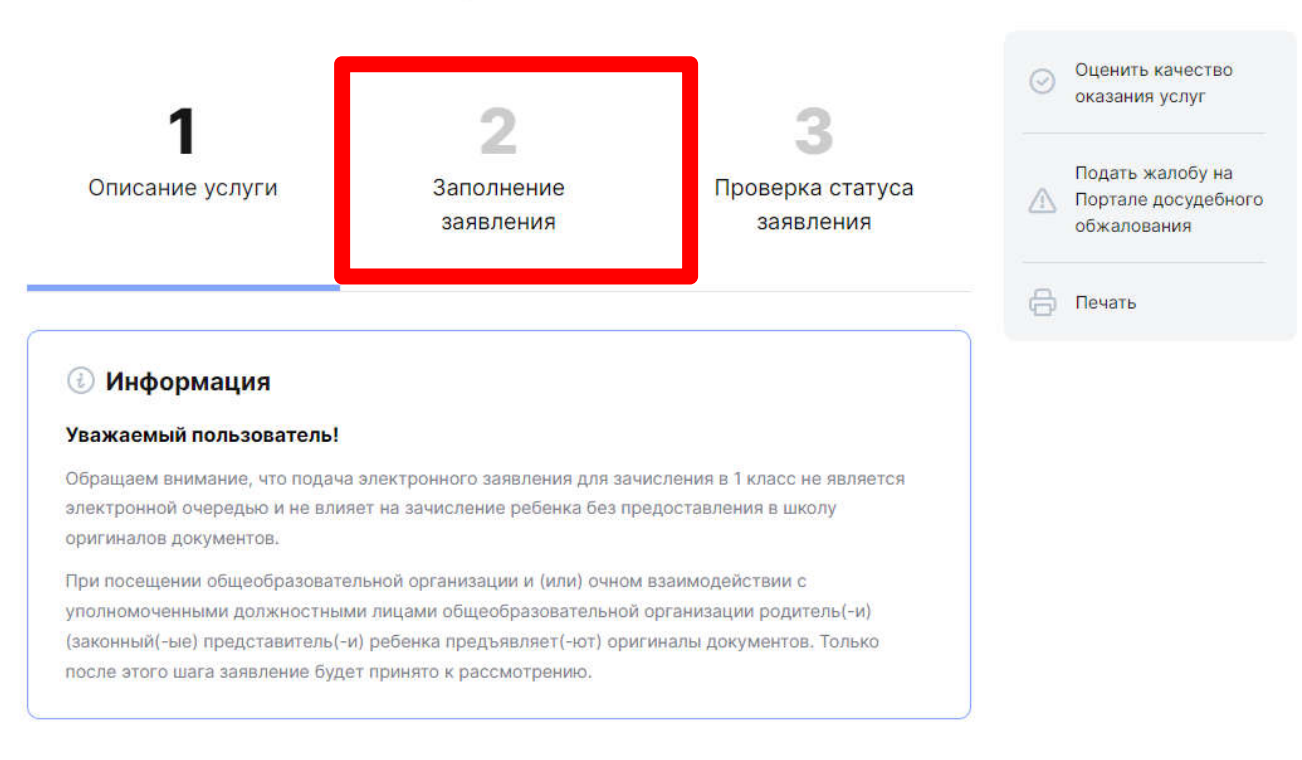

#### Прием детей в первый класс проходит в два этапа.

Первый этап — с 1 апреля до 30 июня для детей, проживающих на закрепленной территории, а также имеющих преимущественное, первоочередное или внеочередное право. Второй этап — с 1 июля до момента заполнения свободных мест, но не позднее 5 сентября. Он предназначен для детей, не проживающих на закрепленной территории. Заявление, поданное в электронном виде, будет рассмотрено так же, как заявление родителя (законного представителя), который обратился с заявлением лично в общеобразовательную организацию. После подачи заявления необходимо в течение 5 рабочих дней предоставить в выбранное общеобразовательное учреждение оригиналы документов:

о Копию документа удостоверяющего личность родителя (законного представителя)

## 5. Заходим в личный кабинет через ЕСИА

Главная > Услуги > Подача заявления на прием в школу

#### Подача заявления на прием в школу

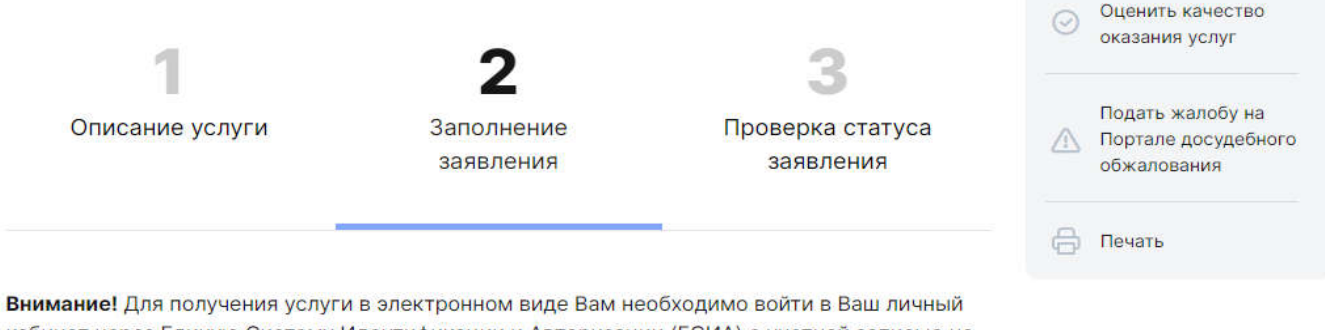

кабинет через Единую Систему Идентификации и Авторизации (ЕСИА) с учетной записью не ниже Стандартной (подтвержденные личные данные).

Если Вы являетесь новым пользователем, то Вам необходимо зарегистрироваться на Портале uslugi.tatarstan.ru, а затем в личном кабинете привязать свою учетную запись ЕСИА. Для получения учетной записи ЕСИА Стандартного уровня достаточно зарегистрироваться на портале Госуслуг https://www.gosuslugi.ru/, указать СНИЛС и данные документа, удостоверяющего личность. Личные данные проходят проверку в Министерстве внутренних дел РФ и Пенсионном фонде РФ без личного посещения, что может занять от нескольких часов до нескольких дней.

О Войти в личный кабинет через ЕСИА

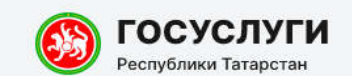

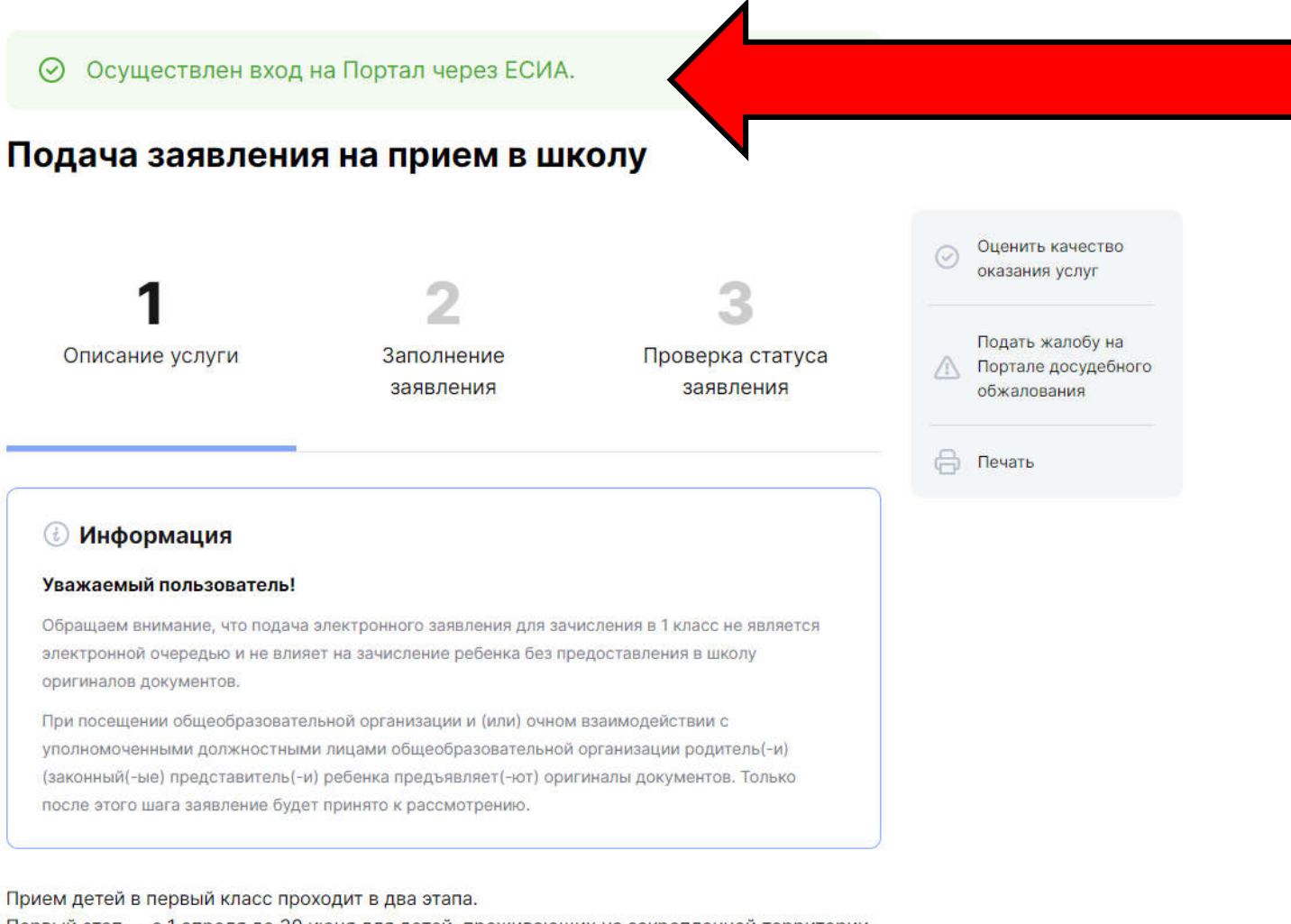

Первый этап — с 1 апреля до 30 июня для детей, проживающих на закрепленной территории, а также имеющих преимущественное, первоочередное или внеочередное право. Второй этап — с 1 июля до момента заполнения свободных мест, но не позднее 5 сентября. Он предназначен для детей, не проживающих на закрепленной территории. Заявление, поданное в электронном виде, будет рассмотрено так же, как заявление ропиталя (законного представителя), который обратился с заявлением лицию в

### 6. Снова нажимаем на шаг «2»

#### Подача заявления на прием в школу

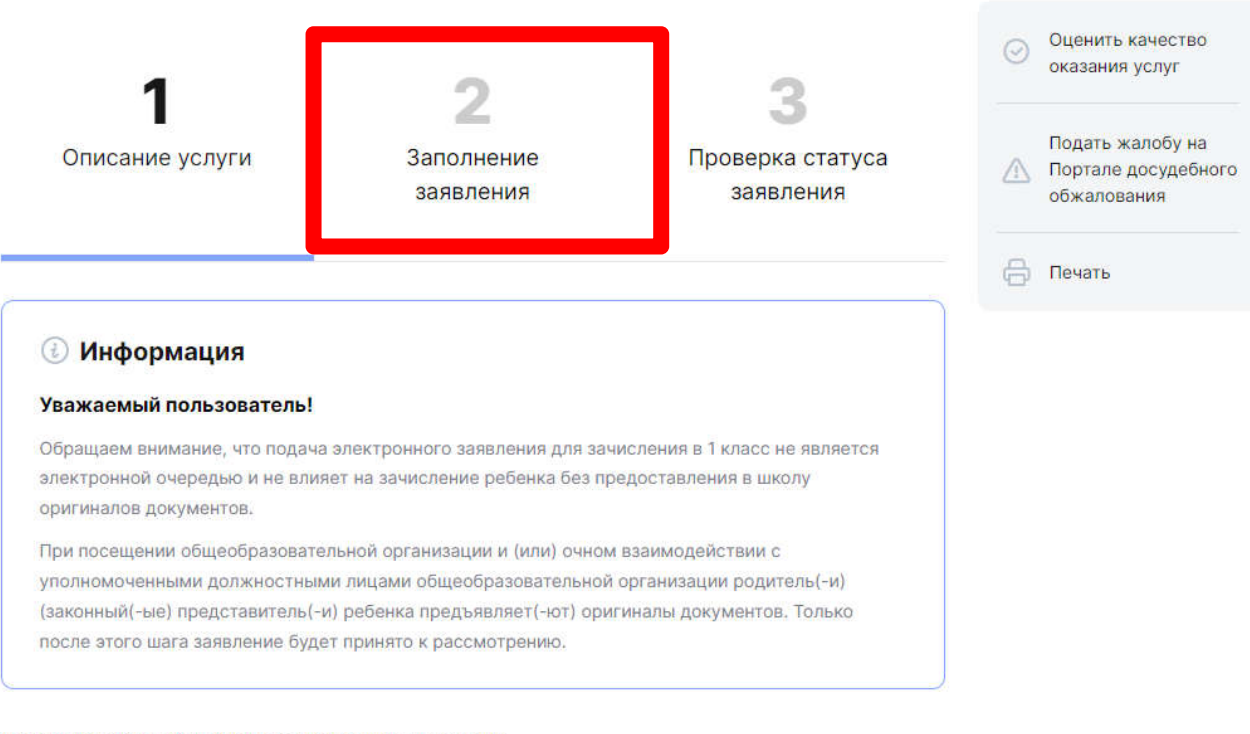

#### Прием детей в первый класс проходит в два этапа.

Первый этап — с 1 апреля до 30 июня для детей, проживающих на закрепленной территории, а также имеющих преимущественное, первоочередное или внеочередное право. Второй этап — с 1 июля до момента заполнения свободных мест, но не позднее 5 сентября. Он предназначен для детей, не проживающих на закрепленной территории. Заявление, поданное в электронном виде, будет рассмотрено так же, как заявление родителя (законного представителя), который обратился с заявлением лично в общеобразовательную организацию. После подачи заявления необходимо в течение 5 рабочих дней предоставить в выбранное общеобразовательное учреждение оригиналы документов:

О КОПИЮ ЛОКУМЕНТА, УЛОСТОВЕРЯЮЩЕГО ЛИЧНОСТЬ ВОЛИТЕЛЯ (ЗАКОННОГО ПРЕЛСТАВИТЕЛЯ)

### 7. Нажимаем на согласия и кнопку «Продолжить»

О Информация

Вы можете подать заявление на прием в 1 класс нового учебного года, который открыт с 1 апреля, а также на перевод в другое образовательное учреждение.

После подачи заявления необходимо в течение 5 рабочих дней предоставить в выбранное общеобразовательное учреждение оригиналы документов.

Изучить нормативные документы образовательного учреждения Вы можете на сайте школы

#### При подаче заявления в электронном виде необходимо:

 выбрать муниципальный район, в котором находится интересующая общеобразовательная организация;

2) выбрать интересующую общеобразовательную организацию;

заполнить соответствующие данные о ребенке и родителях (законном представителе).

После заполнения всех необходимых полей заявлению присваивается номер (идентификатор заявления).

#### Выберите электронную форму заявления:

О Подача заявления на прием в школу

Я ознакомлен(-а) с Уставом Школы, лицензией на осуществление образовательной деятельности, свидетельством о государственной аккредитации, реализуемыми в Школе общеобразовательными программами и другими документами, регламентирующими организацию и осуществление образовательной деятельности, права и обязанности обучающегося.

Я согласен(а), что для получения электронной услуги мои персональные данные будут обработаны в ведомственных информационных системах Республики Татарстан с соблюдением требований закона РФ от 27.07.2006 №152-ФЗ "О персональных данных".

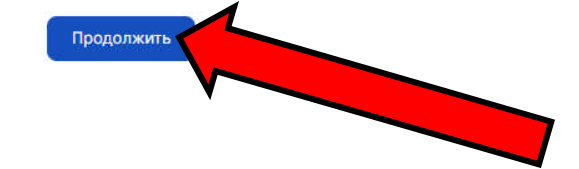

🖨 Nes

|                                                                                                    | 19                                                                   |   |          |
|----------------------------------------------------------------------------------------------------|----------------------------------------------------------------------|---|----------|
| Фамилия; *                                                                                                    | Фазылзянова                                                          |   |          |
| Иня: *                                                                                                    | Ильмира                                                              | - |          |
| Отчество:                                                                                                    | Ильдусовна                                                           |   |          |
| Регион: *                                                                                                    | Республика Татарстан                                                 |   |          |
| Район (край):                                                                                                    |                                                                      |   |          |
| Город / Поселение: *                                                                                                    | д. Куюки                                                             |   |          |
| Улица: *                                                                                                    | Центральная                                                          |   |          |
| Дом: *                                                                                                    | 38                                                                   |   |          |
| Корпус:                                                                                                    |                                                                      |   |          |
| Квартира:                                                                                                    |                                                                      |   |          |
| Контактный телефон: *                                                                                                    |                                                                      |   | 10000001 |
|                                                                                                    | 3000000000                                                           |   |          |
| Информация о ребение                                                                                                    |                                                                      |   |          |
| Фамилия ребенка:                                                                                                    | -                                                                    |   | 100000   |
| Имя ребенка: *                                                                                                    |                                                                      |   |          |
| Отчество ребенка: *                                                                                                    |                                                                      |   |          |
| ta rus a                                                                                                    |                                                                      |   |          |
| Лата пожление пебёнка: *                                                                                                    |                                                                      |   |          |
| Дата рождения ребёнка: * —<br>Пол ребенка: *                                                                                                    | Выберите                                                             |   |          |
| Дата рождения ребёнка: *<br>Пол ребенка: *<br>Сведения об образовате<br>Муниципальный район/<br>Городской округ: *                                                                                                    | Выберите<br>ельной организации<br>Выберите                           |   |          |
| Дата рождения ребёнка: *<br>Пол ребенка: *<br>Сведения об образовате<br>Муниципальный район/<br>Городской округ: *<br>Организация: *                                                                                                    | Выберите<br>Рльной организации<br>Выберите<br>Выберите               |   |          |
| Дата рождения ребёнка:<br>Пол ребенка:<br>Сведения об образовате<br>Муниципальный район/<br>Городской округ:<br>Организация:<br>Класс поступления:                                                                                                    | Выберите<br>Выберите<br>Выберите<br>Выберите                         |   |          |
| Дата рождения ребёнка: *<br>Пол ребенка: *<br>Сведения об образовате<br>Муниципальный район/<br>Городской округ: *<br>Организация: *<br>Класс поступления: *<br>Данные о родителях                                                                                                    | Выберите<br>Выберите<br>Выберите<br>Выберите<br>Выберите             |   |          |
| Дата рождения ребёнка: *<br>Пол ребенка: *<br>Сведения об образовате<br>Муниципальный район/<br>Городской округ: *<br>Организация: *<br>Класс поступления: *<br>Данные о родителях<br>Фамилия матери:                                                                                                    | Выберите<br>Выберите<br>Выберите<br>Выберите                         |   |          |
| Дата рождения ребёнка: *<br>Пол ребенка: *<br>Сведения об образовате<br>Муниципальный район/<br>Городской округ: *<br>Организация: *<br>Класс поступления: *<br>Данные о родителях<br>Фамилия матери:<br>Имя матери:                                                                                                    | Выберите<br>Выберите<br>Выберите<br>Выберите                         |   |          |
| Дата рождения ребёнка:<br>Пол ребенка:<br>Сведения об образовате<br>Муниципальный район/<br>Городской округ:<br>Организация:<br>Класс поступления:<br>Данные о родителях<br>Фамилия матери:<br>Имя матери:<br>Отчество матери:                                                                                                    | Выберите<br>Выберите<br>Выберите<br>Выберите                         |   |          |
| Дата рождения ребёнка:<br>Пол ребенка:<br>Сведения об образовате<br>Муниципальный район/<br>Городской округ:<br>Организация:<br>Класс поступления:<br>Данные о родителях<br>Фамилия матери:<br>Имя матери:<br>Отчество матери:<br>Масто работы матери:                                                                            | Выберите<br>Выберите<br>Выберите<br>Выберите                         |   |          |
| Дата рождения ребёнка: *<br>Пол ребенка: *<br>Сведения об образовате<br>Муниципальный район/<br>Городской округ: *<br>Организация: *<br>Класс поступления: *<br>Данные о родителях<br>Фамилия матери:<br>Имя матери:<br>Отчество матери:<br>Место работы матери:<br>Замилавиая полосост                                           | Выберите<br>Выберите<br>Выберите<br>Выберите<br>Выберите             |   |          |
| Дата рождения ребёнка: *<br>Пол ребенка: *<br>Сведения об образовате<br>Муниципальный район/<br>Городской округ: *<br>Организация: *<br>Класс поступления: *<br>Данные о родителях<br>Фамилия матери:<br>Отчество матери:<br>Отчество матери:<br>Занимаемая доляность<br>матери:                                                  | Выберите<br>Выберите<br>Выберите<br>Выберите<br>Выберите             |   |          |
| Дата рождения ребёнка: *<br>Пол ребенка: *<br>Сведения об образовате<br>Муниципальный район/<br>Городской округ: *<br>Организация: *<br>Класс поступления: *<br>Данные о родителях<br>Фамилия матери:<br>Отчество матери:<br>Отчество матери:<br>Занимаемая должность<br>матери:<br>Фамилия отца:                                 | Выберите<br>Выберите<br>Выберите<br>Выберите                         |   |          |
| Дата рождения ребёнка: *<br>Пол ребенка: *<br>Сведения об образовате<br>Муниципальный район/<br>Городской округ: *<br>Организация: *<br>Класс поступления: *<br>Данные о родителях<br>Фамилия матери:<br>Имя матери:<br>Отчество матери:<br>Место работы матери:<br>Занимаемая должность<br>матери:<br>Фамилия отца:              | Выберите<br>Выберите<br>Выберите<br>Выберите                         |   |          |
| Дата рождения ребёнка: *<br>Пол ребенка: *<br>Сведения об образовате<br>Муниципальный район/<br>Городской округ: *<br>Организация: *<br>Класс поступления: *<br>Данные о родителях<br>Фамилия матери:<br>Имя матери:<br>Отчество матери:<br>Место работы матери:<br>Занимаемая должность<br>матери:<br>Фамилия отца:<br>Имя отца: | Выберите<br>Выберите<br>Выберите<br>Выберите                         |   |          |
| Дата рождения ребёнка: * Пол ребенка: * Сведения об образовате Муниципальный район/ Городской округ: * Организация: * Класс поступления: * Данные о родителях Фамилия матери: Имя матери: Отчество матери: Занимаемая должность матери: Фамилия отца: Имя отца: Отчество отца: Место работы отца:                                 | Выберите<br>Выберите<br>Выберите<br>Выберите<br>Выберите<br>Выберите |   |          |

Продолжить >

# 8. Заполняем все поля и нажимаем «Продолжить»

# Обратите внимание!

# Необходимо заполнить все поля заявления, отмеченные знаком

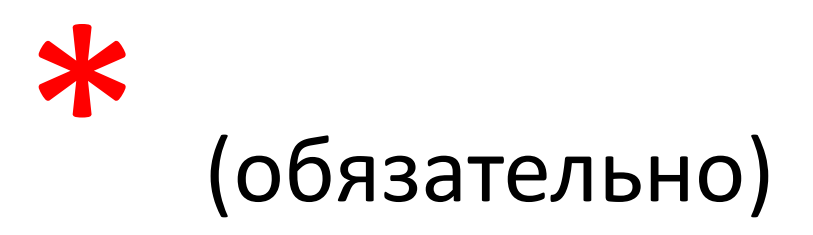

## 7. Нажимаем на кнопку «Отправить заявление»

| перонзательно        |                     |
|----------------------|---------------------|
| Имя матери           |                     |
| Необязательно        |                     |
| Отчество матери      |                     |
| Необязательно        |                     |
| Место работы матери  |                     |
| Необязательно        |                     |
| Занимаемая должность |                     |
| матери               |                     |
| Необязательно        |                     |
| Фамилия отца         |                     |
| Необязательно        |                     |
| Имя отца             |                     |
| Необязательно        |                     |
| Отчество отца        |                     |
| Необязательно        |                     |
| Место работы отца    |                     |
| Необязательно        |                     |
| Занимаемая должность |                     |
| отца                 |                     |
| Необязательно        |                     |
|                      |                     |
|                      |                     |
| Сохранить черновик   | Отправить заявление |

После заполнения всех полей, появится уникальный номер заявления, по которому Вы можете отслеживать статус своего заявления (Шаг 3)

#### Подача заявления на прием в школу Оценить качество оказания услуг Подать жалобу на Описание услуги Проверка статуса Заполнение Портале досудебного заявления заявления обжалования 🖨 Печать Информация Уважаемый пользователь! Обращаем внимание, что подача электронного заявления для зачисления в 1 класс не является электронной очередью и не влияет на зачисление ребенка без предоставления в школу оригиналов документов. При посещении общеобразовательной организации и (или) очном взаимодействии с уполномоченными должностными лицами общеобразовательной организации родитель(-и) (законный(-ые) представитель(-и) ребенка предъявляет(-ют) оригиналы документов. Только после этого шага заявление будет принято к рассмотрению. Прием детей в первый класс проходит в два этапа. Первый этап — с 1 апреля до 30 июня для детей, проживающих на закрепленной территории, а также имеющих преимущественное, первоочередное или внеочередное право.

а также имеющих преимущественное, первоочередное или внеочередное право. Второй этап — с 1 июля до момента заполнения свободных мест, но не позднее 5 сентября. Он предназначен для детей, не проживающих на закрепленной территории. Заявление, поданное в электронном виде, будет рассмотрено так же, как заявление родитода (закошного продстаритода), который обратився с заявление в По вопросам подачи заявления в электронном виде:

Заместитель директора - Колотилова Светлана Владимировна

Телефон — **46-88-76** 

Кабинет — **218** 

Режим работы — понедельник — пятница с 14.00 до 17.00, суббота с 8.00 до 12.00